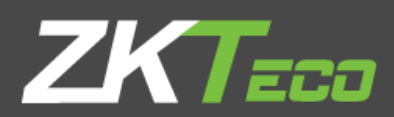

## ZPAD+ PROCEDIMIENTO UPDATE SEPT. 2019

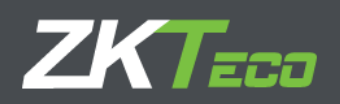

### Procedimiento Actualización para terminales ZPAD+

Para realizar la actualización se necesita que el terminal tenga acceso a internet para que se puedan descargar los archivos necesarios para la corrección.

El procedimiento es el siguiente:

1. En primer lugar, comprobaremos la correcta versión de la aplicación de actualización del firmware. Accedemos al menú **Apps** 

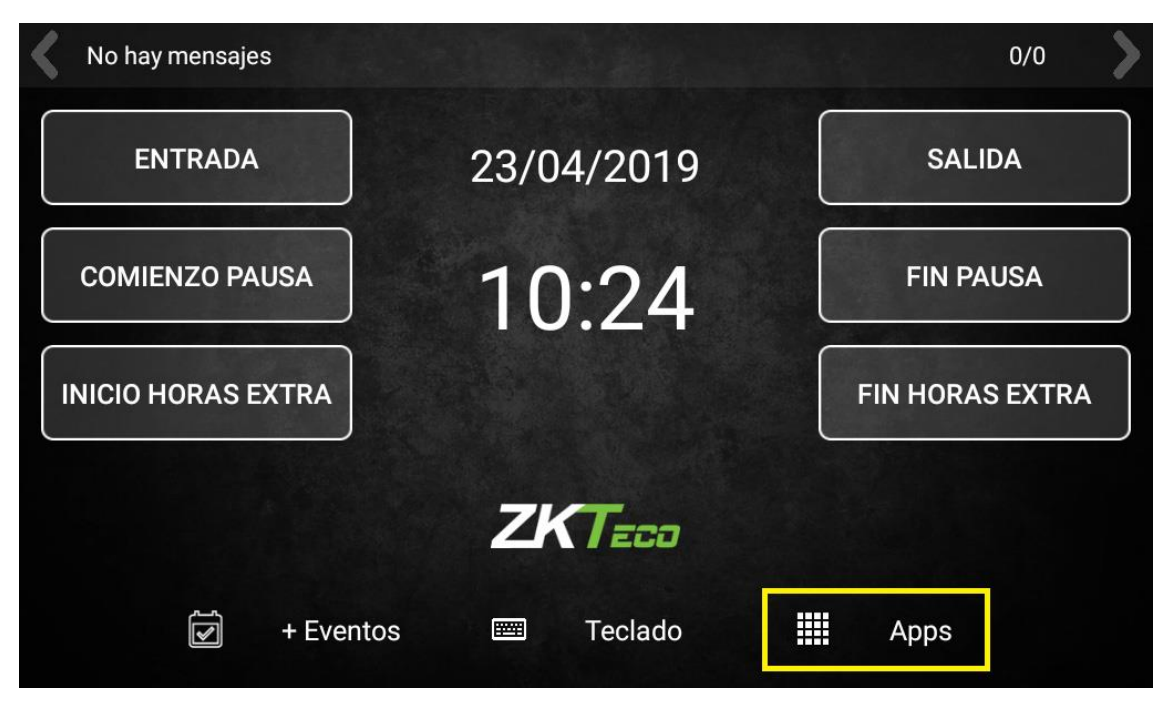

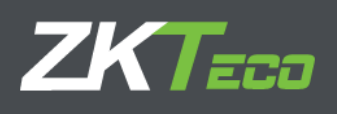

#### 2. Accederemos a Config. Sistema.

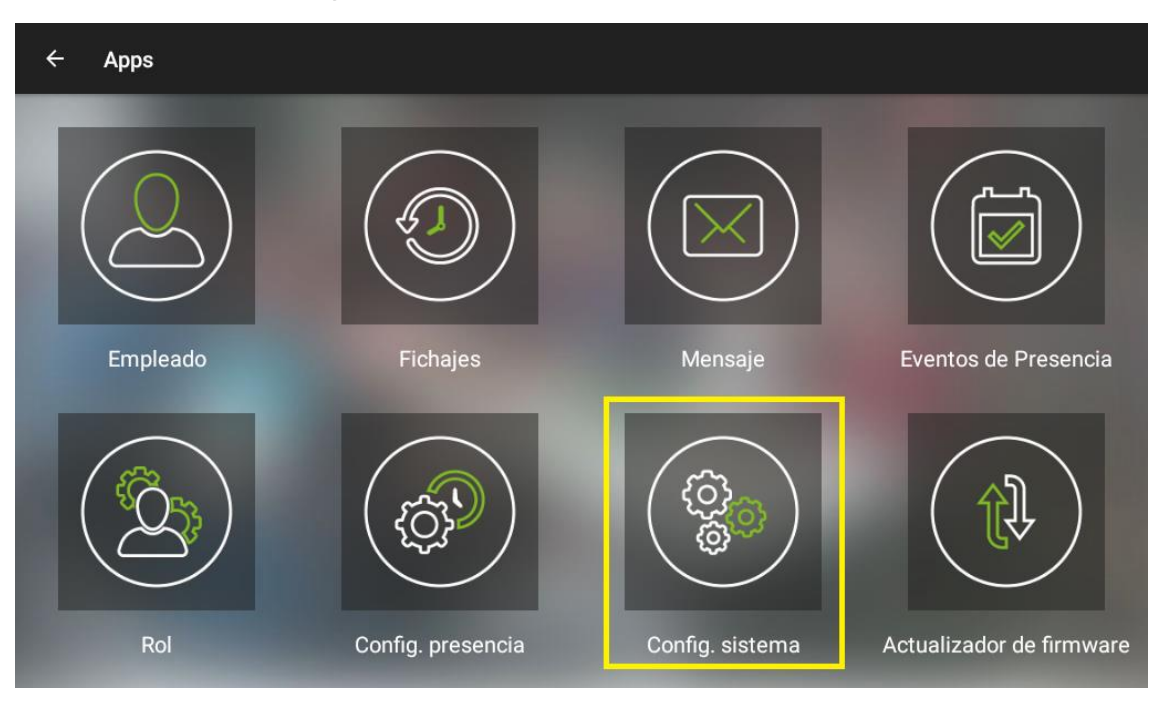

3. Una vez dentro de la aplicación **Config. Sistema**, pulsaremos sobre **Info dispositivo** y a continuación sobre **Información dispositivo** 

| ← Config. sisten      | na 2.7.6 (                                                                    | C REINICIAR | () apagar | A |
|-----------------------|-------------------------------------------------------------------------------|-------------|-----------|---|
| Config. general       | Información dispositivo<br>Mostrar detalles del dispositivo                   |             |           |   |
| ← Red                 | Información de datos<br>Mostrar datos de almacenamiento interno y memoria RAM |             |           |   |
| Prueba de<br>hardware |                                                                               |             |           |   |
| 💮 Info dispositivo    |                                                                               |             |           |   |
| <b>Q</b> Localización |                                                                               |             |           |   |
| Depuración            |                                                                               |             |           |   |
|                       |                                                                               |             |           |   |

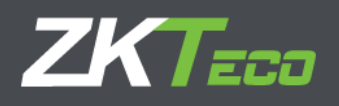

| ← Config. sistem      | a 2.7.6                                       |  | A |
|-----------------------|-----------------------------------------------|--|---|
| Config. general       | Número de serie<br>12345678901                |  |   |
| ←→ Red                | Fabricante<br>ZKTeco Inc.                     |  |   |
| Prueba de<br>hardware | Fecha de fabricación<br>6/11/17               |  |   |
| Info dispositivo      | <b>Uptime</b><br>0 days, 19 hours, 13 minutes |  |   |
| <b>Q</b> Localización | > Información de aplicaciones                 |  |   |
| Depuración            |                                               |  |   |
|                       |                                               |  |   |

4. A continuación pulsaremos sobre Información de aplicaciones

5. Desplazaremos la ventana hacia abajo hasta que veamos la versión de la aplicación Actualizador de firmware. La versión mínima para realizar esta actualización es la 1.6.4. En el caso de que la versión sea inferior **no continuaremos** con el proceso como está descrito en este manual. Póngase en contacto con **su distribuidor** a fin de que se le indique el proceso para realizar la actualización. Una vez verificada la versión pulsaremos sobre la flecha en la esquina superior izquierda para volver al listado de las aplicaciones

| ← Config. sisten      | na 2.7.6                                   | () apagar | ♠ |
|-----------------------|--------------------------------------------|-----------|---|
| Config. general       | Versión: 1.4.1                             |           |   |
| ←→ Red                | Eventos de Presencia<br>Versión: 1.5.2     |           |   |
| Prueba de<br>hardware | Rol<br>Versión: 1.4.2                      |           |   |
| Info dispositivo      | Config. presencia<br>Versión: 1.9.6        |           |   |
| <b>Q</b> Localización | Config. sistema<br>Versión: 2.7.6          |           |   |
| Depuración            | Actualizador de firmware<br>Versión: 1.6.4 |           |   |
|                       | Servidor Web<br>Versión: 2.14.7            |           |   |

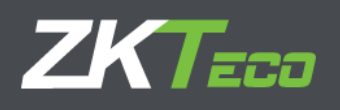

6. El siguiente paso es realizar una copia de seguridad de la base de datos del terminal. Para ello accederemos a **BioTime WEB** desde un PC conectado en la misma red que el terminal, utilizando **la IP y el puerto** configurados en el apartado **Servidor Web** de la aplicación **Config. Presencia** y con un usuario y contraseña que disponga de los permisos para ello.

| ÷  | Config. preser          | ncia 1.9.6                                           | A                  |
|----|-------------------------|------------------------------------------------------|--------------------|
| 6  | Fichaje                 | Activar servidor Web<br>http://192.168.1.64:8080     |                    |
| ÷  | Gestionar datos         | Web Server Port<br>8080                              |                    |
| t↓ | Push                    | Activar HTTPS<br>El protocolo predeterminado es HTTP |                    |
| 0  | Servidor Web            |                                                      |                    |
| ŀ  | Relay                   |                                                      |                    |
| Q  | Información de<br>datos |                                                      |                    |
|    |                         |                                                      |                    |
|    |                         |                                                      |                    |
| ÷  | Empleado 2.1.           | .5                                                   | A                  |
|    |                         | 1                                                    |                    |
|    |                         | 1                                                    |                    |
|    |                         | 1                                                    |                    |
|    |                         | Empresa                                              | $\square$          |
|    |                         | Administrador                                        | $\bigtriangledown$ |
|    |                         |                                                      |                    |
|    | *****                   |                                                      |                    |
|    |                         | GUARD                                                | AR                 |

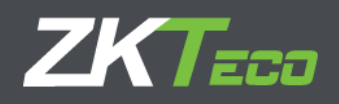

7. Una vez que hayamos ingresado en **BioTime WEB**, accederemos al apartado Información, desde donde pulsaremos en **Descargar copia de seguridad** para generar una copia de seguridad de los **empleados y fichajes actuales**. Este proceso es de **vital importancia** para asegurar que no se produce ninguna pérdida de datos del terminal.

|                  |                     | Inicio | Departamentos | Empleados          | Mensaje | Incidencias | Horario | Calendario | Registros | Informes 🗸 | Información | ldiomas 🗸 |
|------------------|---------------------|--------|---------------|--------------------|---------|-------------|---------|------------|-----------|------------|-------------|-----------|
| Informacio       | ón de Dispositivo   |        |               |                    |         |             |         |            | ~         |            |             |           |
| Version del We   | oserver: 2.14.7     |        | a Docume      | ntación API        |         |             |         |            |           |            |             |           |
| Numero de seri   | e: 12345678901      |        | 🛢 Descarga    | r copia de segurio | lad     |             |         |            | _         |            |             |           |
| Versión del terr | ninal: 2.33.0       |        | 🤊 Recargar    | copia de segurida  | d       |             |         |            |           |            |             |           |
| Uso de memori    | a: 496 MB / 0,96 GB |        | Almacenam     | ilento: 1,52 GB    | 3,84 GB |             |         |            | _         |            |             |           |
|                  | in Lise - Free      |        |               |                    |         | Se Free     |         |            |           |            |             |           |
| Informacio       | ón de Datos         |        |               |                    |         |             |         |            | ~         |            |             |           |

8. Se descargará un **fichero zip** que contiene la copia de seguridad de todos los datos del terminal. **Verificaremos que el fichero tiene datos**, comprobando que el fichero zip se puede abrir correctamente y que se pueden extraer. Una vez realizada la comprobación pasaremos al siguiente paso.

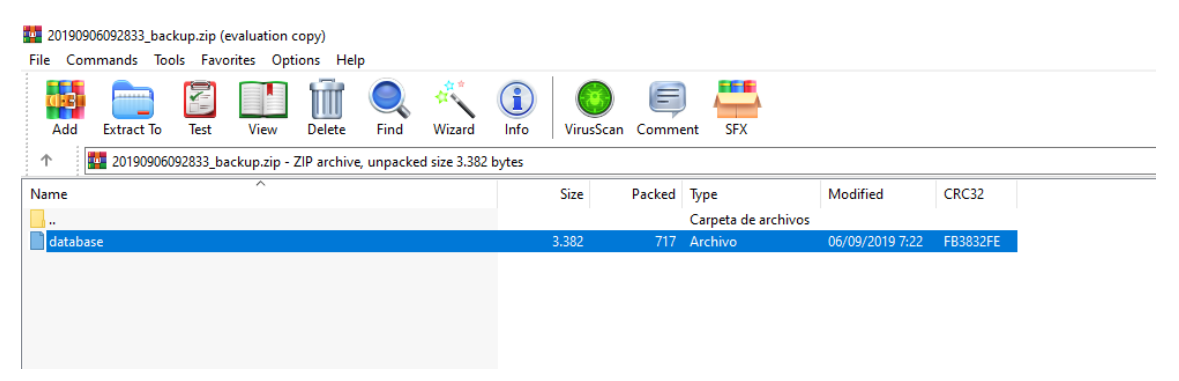

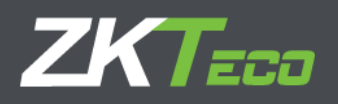

9. Volveremos a la lista de aplicaciones del terminal y seleccionaremos la aplicación **Actualizador de firmware.** 

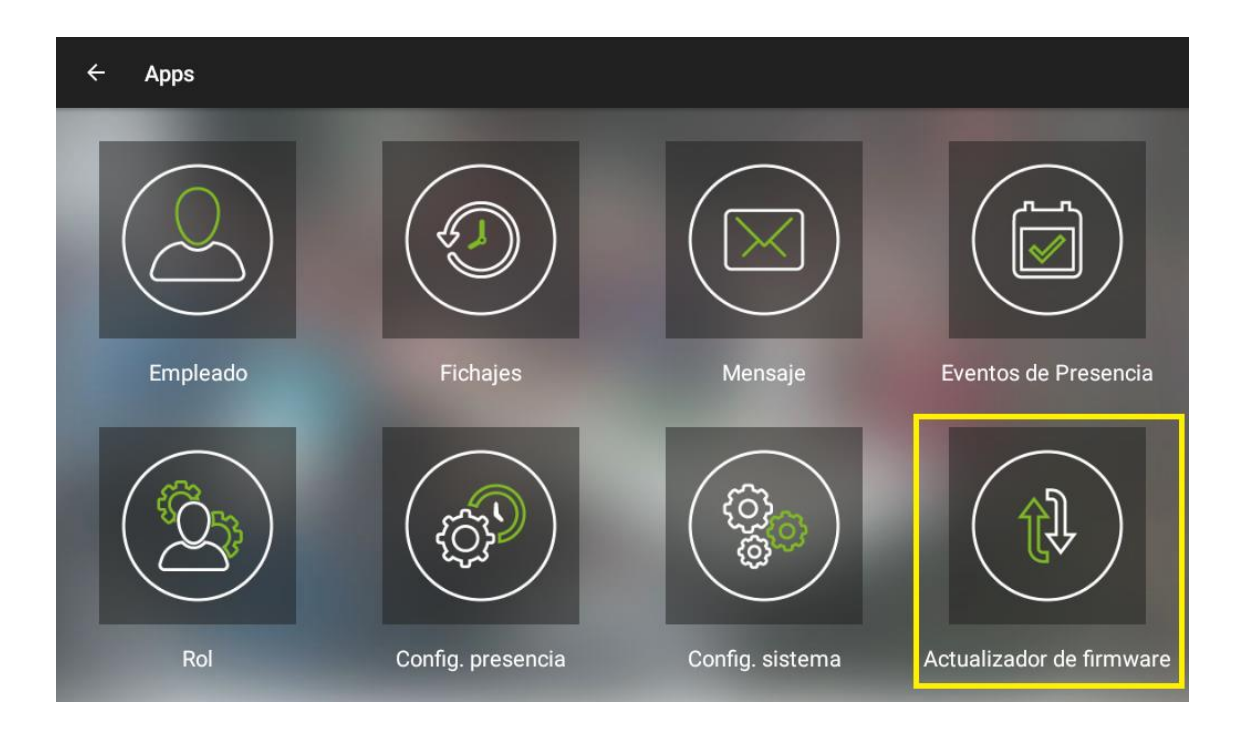

10. En la aplicación, pulsaremos sobre URL e introduciremos la siguiente dirección:

<u>http://updater.zkteco.eu:8088/step1/</u> y pulsaremos **ACEPTAR**. A continuación, pulsaremos sobre **Actualización manual**.

| ← Actualizador de firmware ?                | .6.4 | fr ( |
|---------------------------------------------|------|------|
| URL<br>http://updater.zkteco.eu:8088/step1/ |      |      |
| Actualizar desde USB                        |      |      |
| Actualización manual                        |      |      |
|                                             |      |      |
|                                             |      |      |
|                                             |      |      |
|                                             |      |      |
|                                             |      |      |
|                                             |      |      |

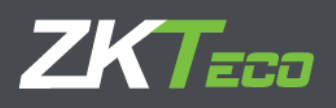

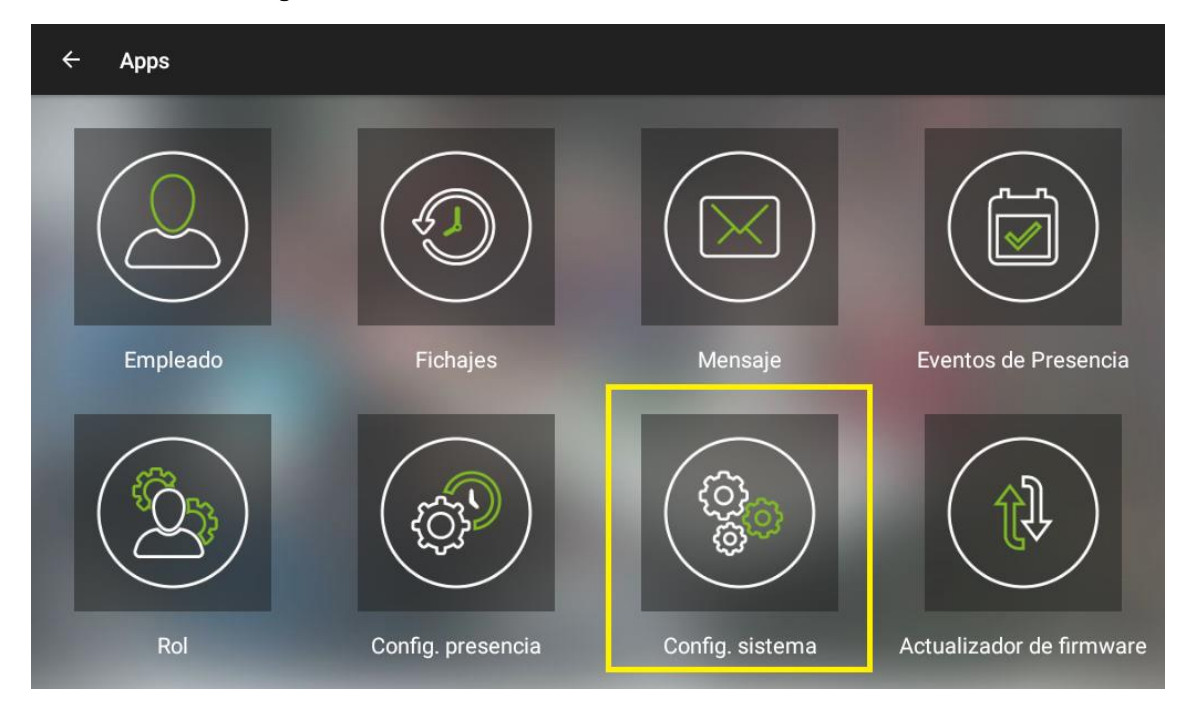

11. Una vez finalizado este proceso, estaremos de nuevo en el menú de aplicaciones. Accederemos a **Config. Sistema** 

12. En el menú **Depuración** seleccionaremos la opción **Volver a Android**.

| ÷  | Config. sistem        | na 2.7.6                                                           | Uapagar 🔒    |
|----|-----------------------|--------------------------------------------------------------------|--------------|
| \$ | Config. general       | Activar ADB<br>ADB activado/desactivado                            | ۰            |
| ←  | Red                   | ADB por TCP<br>ADB por TCP activado (192.168.1.64)                 | $\checkmark$ |
| عر | Prueba de<br>hardware | Mostrar versión app en la barra<br>Mostrar versión app en la barra |              |
| Ŵ  | Info dispositivo      | > Volver a Android<br>Volver a la pantalla principal de Android    |              |
| 9  | Localización          |                                                                    |              |
| Ť  | Depuración            |                                                                    |              |
|    |                       |                                                                    |              |
|    |                       |                                                                    |              |

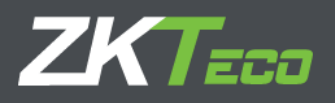

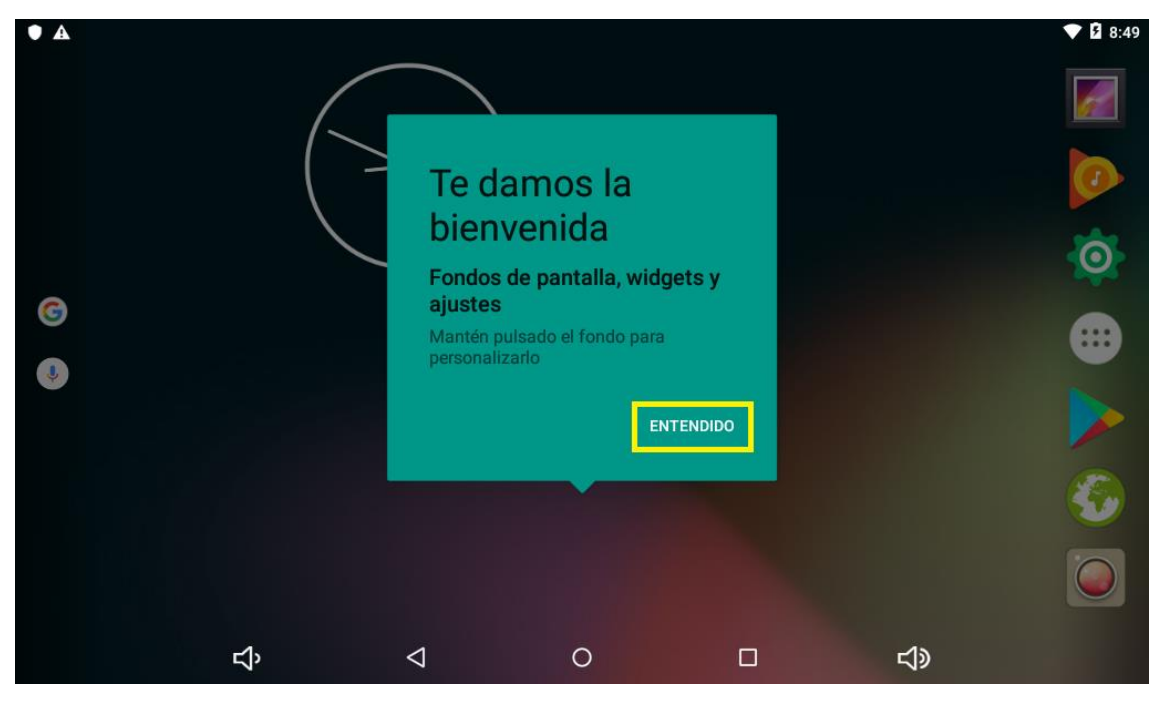

14. A continuación entraremos en la configuración de **Android** pulsando sobre la rueda dentada.

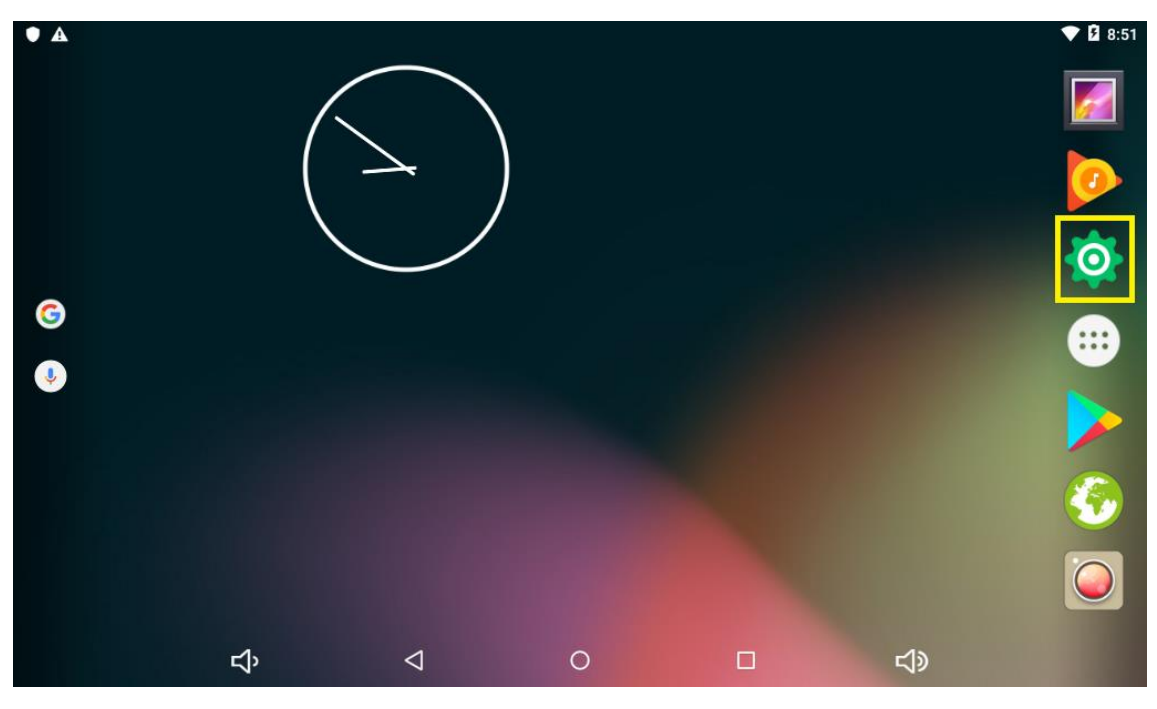

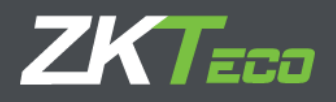

15. Desplazaremos la pantalla hacia abajo hasta localizar el acceso a **Opciones de** 

desarrollo, dentro del apartado Sistema. Pulsaremos sobre el texto para acceder a ellas.

| ( |        |                                |    |                        |     | 💎 🛿 8:52 |
|---|--------|--------------------------------|----|------------------------|-----|----------|
|   | Ajust  | es                             |    |                        |     | ۹        |
|   | Person | al                             |    |                        |     |          |
|   | •      | Ubicación                      | ۵  | Seguridad              |     |          |
|   | 2      | Cuentas                        | G  | Google                 |     |          |
|   |        | ldioma e introducción de texto | 6  | Copia de seguridad     |     |          |
|   | Sistem | a                              |    |                        |     |          |
|   | 0      | Fecha y hora                   | Ť  | Accesibilidad          |     |          |
|   | ē      | Impresión                      | {} | Opciones de desarrollo |     |          |
|   | i      | Información del tablet         |    |                        |     |          |
|   |        | <b>む</b> く                     | 0  |                        | L)» |          |

16. Una vez dentro del menú, desplazaremos la pantalla hacia abajo hasta localizar la opción **Verificar aplicaciones por USB**, que dejaremos **desactivada.** A continuación, pulsaremos dos veces el icono de retroceder para volver de nuevo a la pantalla inicial. También podemos realizar un reinicio del terminal.

| -             |                                                                                                    |          |
|---------------|----------------------------------------------------------------------------------------------------|----------|
| •             | Δ                                                                                                    | ▼ 🛿 8:54 |
| •             | ← Opciones de desarrollo                                                                                                    |          |
|               | Sí                                                                                                    |          |
| N             | Aostrar un botón en el menú de encendido para crear un informe de errores                                                             |          |
| E             | Elegir aplicación para simular ubicación<br>uplicación para simular ubicación no establecida                                          |          |
| Ir            | nspección de atributos de vista                                                                                                    |          |
| <b>Д</b><br>А | Aplicación para depurar<br>Aplicación de depuración no configurada                                                                    |          |
| E             | Esperar al depurador<br>a aplicación depurada espera a que se active el depurador para ejecutarse                                     |          |
| V<br>C        | <b>/erificar aplicaciones por USB</b><br>Somprueba las aplicaciones instaladas mediante ADB/ADT para detectar comportamientos dañinos |          |
| Т             | Tamaños del búfer de Logger                                                                                                    |          |
|               | ත්                                                                                                    |          |

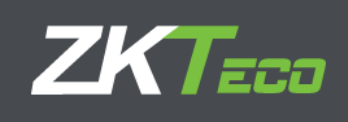

| • A             |                                                                                                    | 💎 🛿 8:54 |
|-----------------|----------------------------------------------------------------------------------------------------|----------|
| ÷               | Opciones de desarrollo                                                                                                 |          |
|                 | Sí                                                                                                    |          |
| Most            | rar un botón en el menú de encendido para crear un informe de errores                                                  |          |
| Elegi<br>Aplica | r aplicación para simular ubicación<br>ación para simular ubicación no establecida                                     |          |
| Inspe           | ección de atributos de vista                                                                                           |          |
| Aplic<br>Aplica | ación para depurar<br>ación de depuración no configurada                                                               |          |
| Espe<br>La ap   | rar al depurador<br>licación depurada espera a que se active el depurador para ejecutarse                              |          |
| Verif<br>Comp   | icar aplicaciones por USB<br>srueba las aplicaciones instaladas mediante ADB/ADT para detectar comportamientos dañinos |          |
| Tam             | años del búfer de Logger                                                                                               |          |
|                 | マ 〇 □ ጚ)                                                                                                    |          |

| • A    |                                |    |                        | 💎 🖪 8:52 |
|--------|--------------------------------|----|------------------------|----------|
| Ajus   | tes                            |    |                        | ۹        |
| Persor | nal                            |    |                        |          |
| •      | Ubicación                      | â  | Seguridad              |          |
| 2      | Cuentas                        | G  | Google                 |          |
| ۲      | ldioma e introducción de texto | 4  | Copia de seguridad     |          |
| Sisten | na                             |    |                        |          |
| S      | Fecha y hora                   | Ť  | Accesibilidad          |          |
| ÷      | Impresión                      | {} | Opciones de desarrollo |          |
| (i)    | Información del tablet         |    |                        |          |
|        | දා <                           | С  |                        |          |

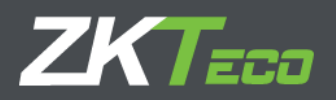

17. Una vez en la pantalla inicial, pulsaremos en el icono inmediatamente inferior al de ajustes, a fin de entrar al listado de aplicaciones instaladas.

18. En el listado de aplicaciones, seleccionaremos la aplicación T&A Launcher V2

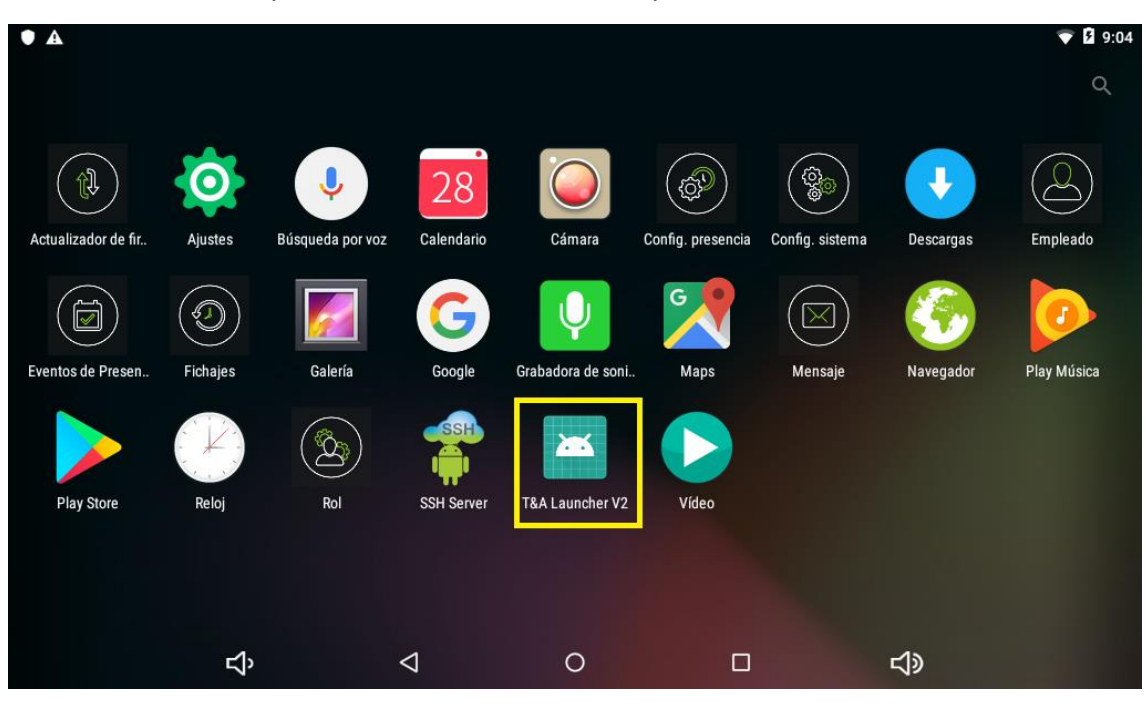

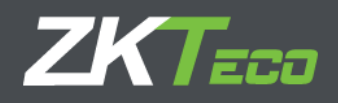

19. Volveremos a entrar en la aplicación de **Actualización de firmware** en el listado de aplicaciones.

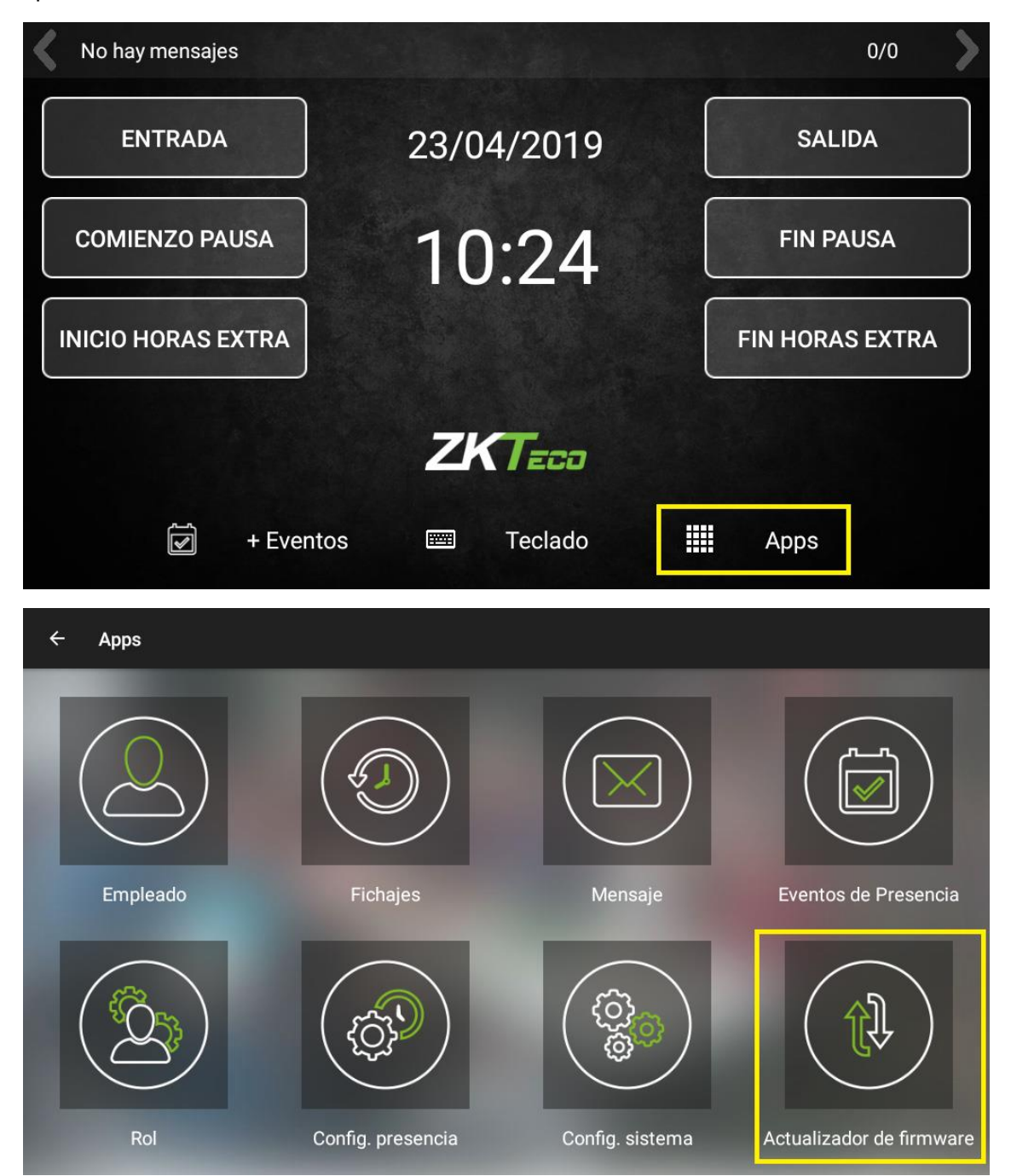

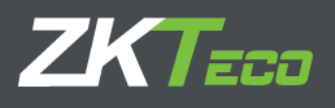

20. Pulsaremos sobre URL y la cambiaremos step1 por step2. A continuación pulsaremos sobre ACEPTAR, y a continuación, sobre Actualización manual.

| 🗲 Actualizador de fir                       | mware | <b>n</b> |
|---------------------------------------------|-------|----------|
| URL<br>http://updater.zkteco.eu:8088/step2/ |       |          |
| Actualizar desde USB                        |       |          |
| Actualización manual                        |       |          |
|                                             |       |          |
|                                             |       |          |
|                                             |       |          |
|                                             |       |          |
|                                             |       |          |

21. Este proceso tardará varios minutos, una vez finalizado, el terminal **se reiniciará**. A continuación, deberemos restaurar **la copia de seguridad** realizada anteriormente, para ello accederemos en primer lugar al menú Apps y entraremos en la aplicación **Config. Presencia** 

| No hay mensajes    |                | 0/0                           |
|--------------------|----------------|-------------------------------|
| ENTRADA            | 06/09/2019     | SALIDA                        |
| COMIENZO PAUSA     | 9:24           | FIN PAUSA                     |
| INICIO HORAS EXTRA | ENTRADA/SALIDA | FIN HORAS EXTRA               |
|                    | ZKTECO         |                               |
| + Eventos          | Teclado        | <b>↑</b> Exportar<br>fichajes |

# ZKTECO

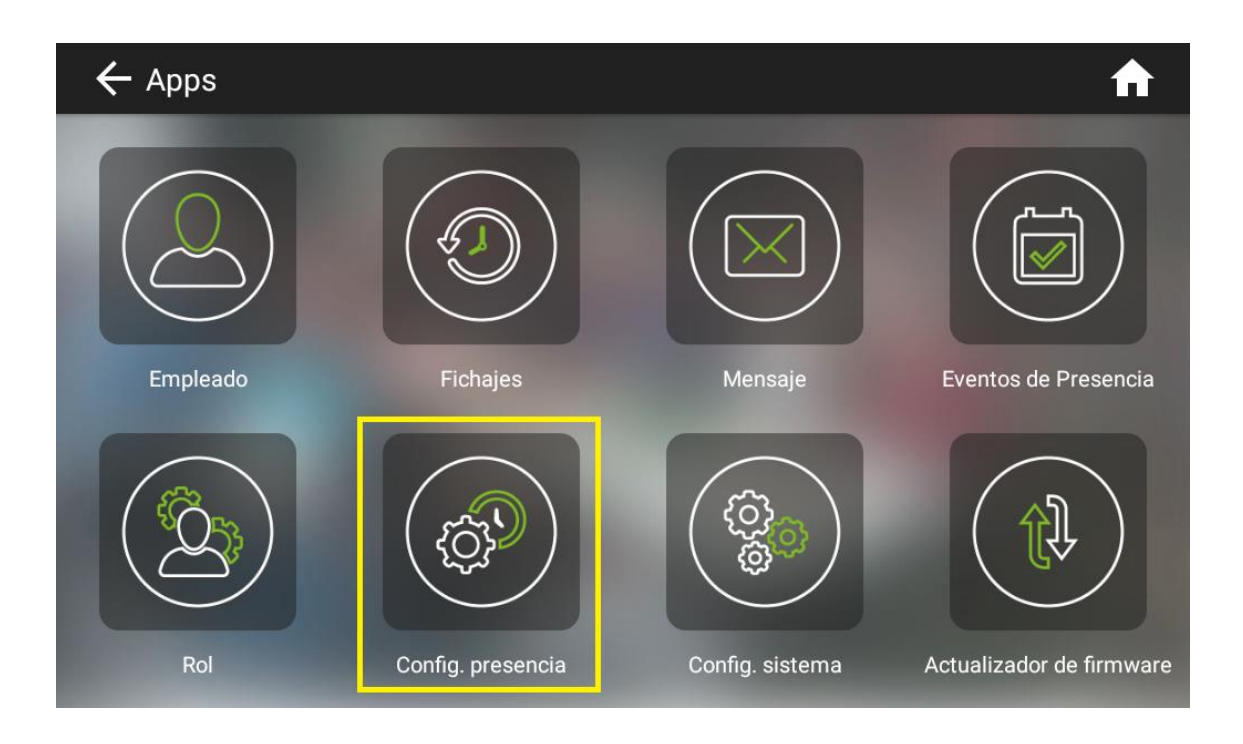

22. Después, en el apartado **Gestionar datos** desplazaremos la ventana hacia abajo y pulsaremos sobre **Borrar todos los datos**, confirmaremos el borrado.

| 🗲 Config. pr        | esencia                                                                                                    | ♠ |
|---------------------|----------------------------------------------------------------------------------------------------|---|
| Fichaje             | Borrar todos los datos de presencia<br>Borrar todos los fichajes                                                              |   |
| Gestionar datos     | Borrar datos de presencia por periodo<br>Borrar los fichajes por periodo                                                      |   |
| ↑ <sub>↓ Push</sub> | Realizar copia de seguridad<br>Realizar copia de seguridad de toda la base de datos                                           |   |
| Servidor Web        | Restablecer copia de seguridad<br>Restablecer copia de seguridad de la base de datos                                          |   |
| Relé                | Borrar todos los registros expirados de la base de datos<br>Borrar registros de base de datos cuando expiren (una vez al día) |   |
| datos               | Borrar fotos de presencia<br>Copiar fotos de presencia a USB y borrar                                                         |   |
|                     | Borra todos los datos<br>Borra todos los datos del dispositivo                                                                |   |

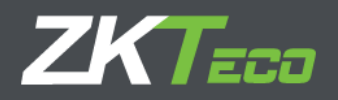

23. Habremos borrado todos los datos del terminal. A fin de acceder al **servidor web** verificaremos que está habilitado y a continuación crearemos un **empleado temporal** con permiso de acceso al servidor web. Para volver a acceder a las aplicaciones será necesario volver a la pantalla inicial y volver a entrar en el listado de aplicaciones. Una vez creado accederemos desde el PC al **servidor web**, y en la ventana de información **restauraremos la copia de seguridad realizada anteriormente.** 

|                                  | Inicio | Departamentos                 | Empleados                    | Mensaje     | Incidencias          | Horario | Calendario | Registros | Informes 🗸 | Información | Idiomas - |
|----------------------------------|--------|-------------------------------|------------------------------|-------------|----------------------|---------|------------|-----------|------------|-------------|-----------|
| Información de Dispositivo       |        |                               |                              |             |                      |         |            | *         |            |             |           |
| Version del Webserver: 2.17.9    |        | Descargar manual (2.17.9)     |                              |             |                      |         |            |           |            |             |           |
| Numero de serie: 12345678901     |        | 🛢 Descarg                     | Descargar copia de seguridad |             |                      |         |            |           |            |             |           |
| Versión del terminal: 2.34.9     |        | D Recargar copia de seguridad |                              |             |                      |         |            |           |            |             |           |
| Documentación API                |        | MODIF                         | FY_LOGO                      |             |                      |         |            | _         |            |             |           |
| Uso de memoria: 536 MB / 0,96 GB |        | Almacena                      | miento: 1,41 Gl              | 3 / 3,84 GB | Hilaá <b>- 1</b> lib |         |            |           |            |             |           |
| Unide                            |        |                               |                              |             |                      | 10      |            |           |            |             |           |

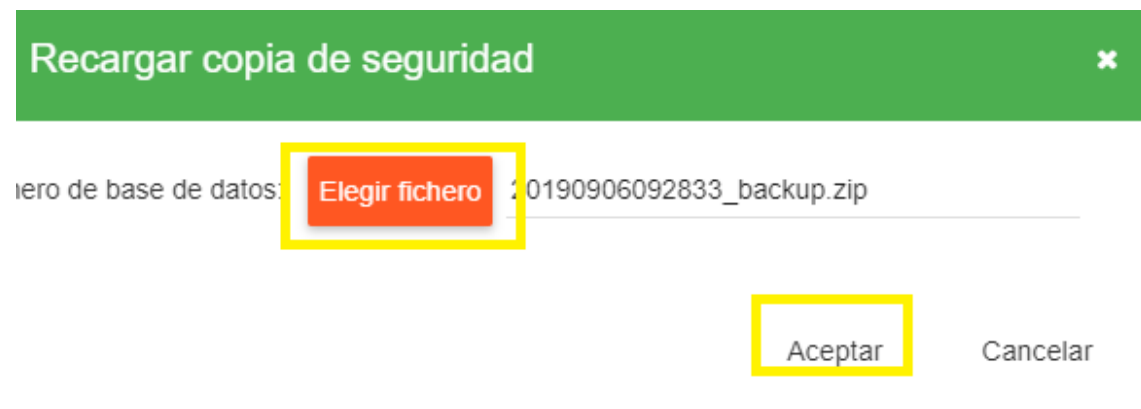

#### 25. El terminal estará actualizado correctamente.